小牧市 公共施設予約システム 抽選結果の確認・確定

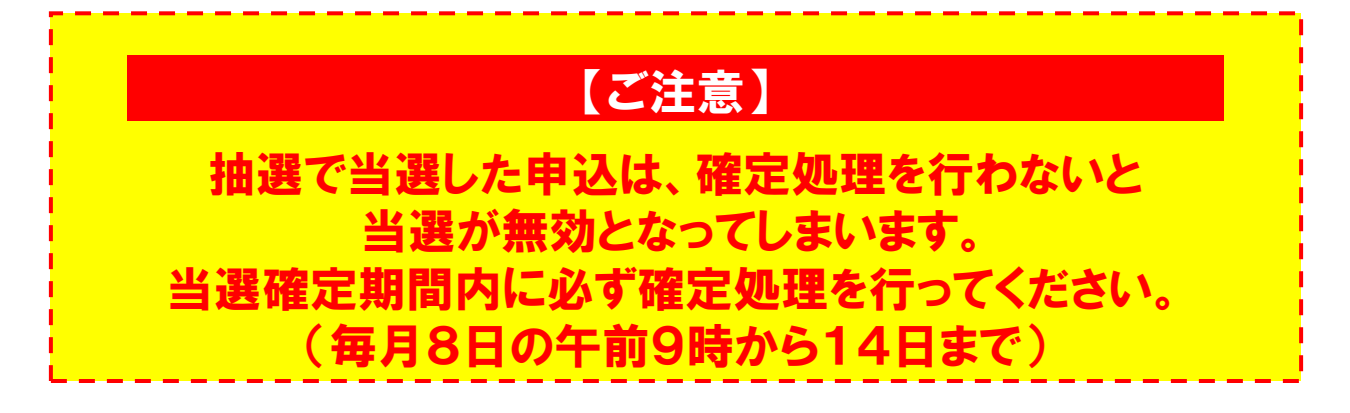

手順1.メニューの選択 右上の「ログイン」ボタンを押してください。

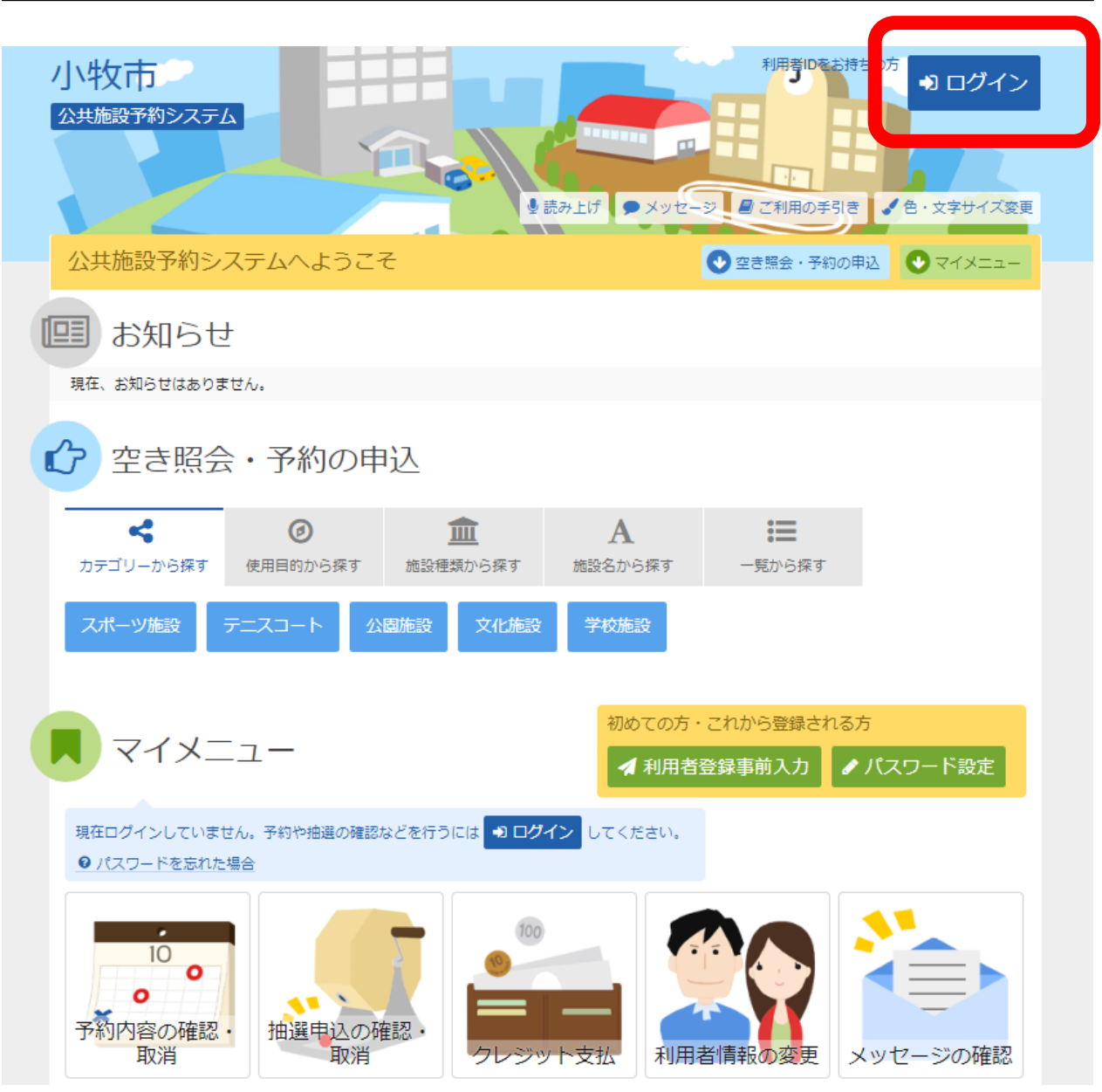

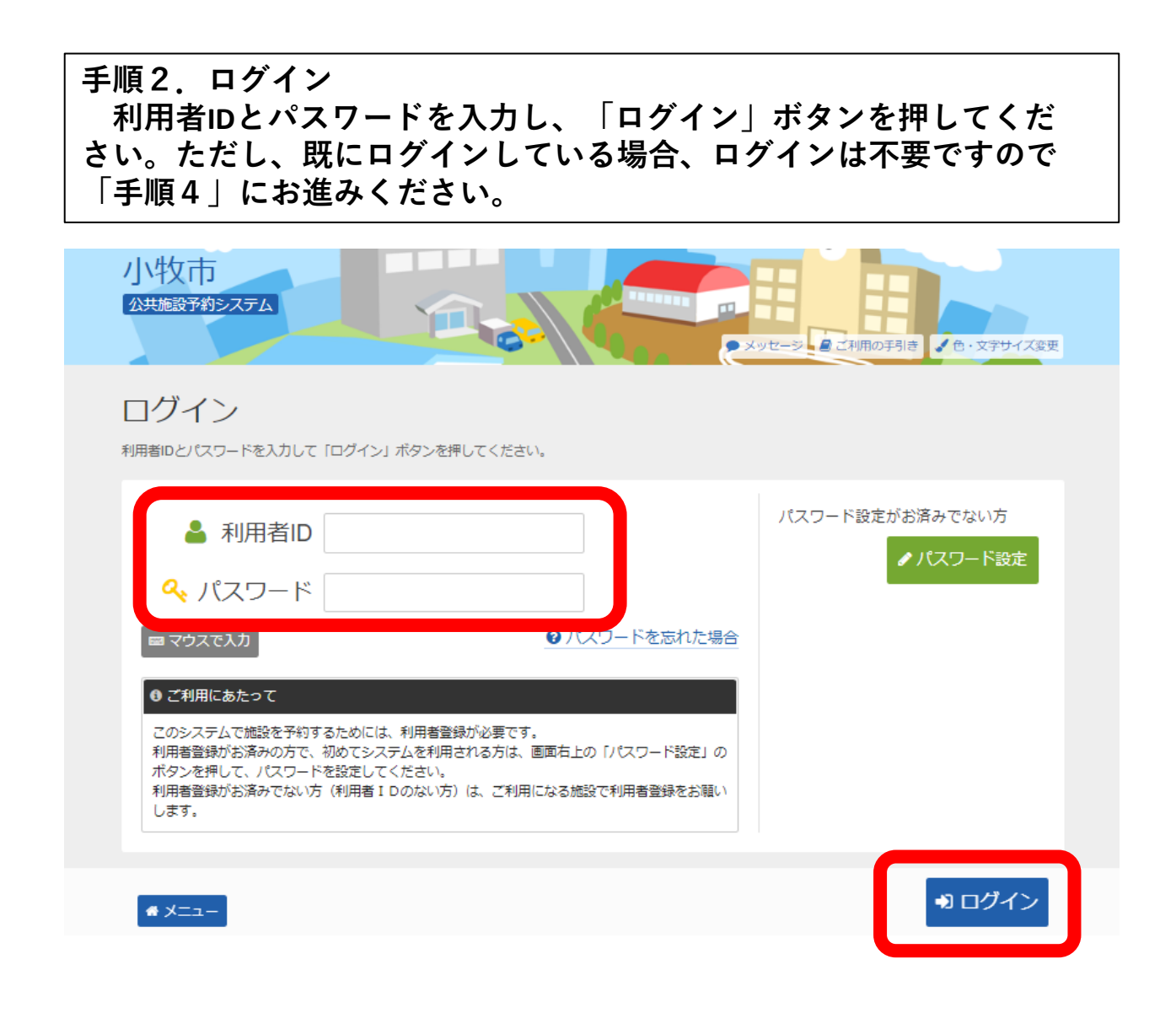

手順3.メッセージ 未読のメッセージがある場合は、こちらのメッセージが表示されます。 ここでは、「×」ボタンを押してください。

![](_page_1_Picture_2.jpeg)

## 手順4.サービスの選択 マイメニューから「抽選申込の確認・取消」ボタンを押してください。

![](_page_2_Figure_1.jpeg)

![](_page_3_Picture_0.jpeg)

## 手順6.抽選申込の確定② 利用確定を選択した申込を確定させるため「更新」ボタンを 押します。

![](_page_4_Picture_1.jpeg)

| メニュー > 抽選取消/確定 > 抽選取消/確定確認 > 抽選取消/確定完了 |                      |        |       |       |             |            |  |
|----------------------------------------|----------------------|--------|-------|-------|-------------|------------|--|
| 当選の確定/確定取消 完了                          |                      |        |       |       |             |            |  |
| 以下の当躍を確定、または確定取消しました。                  |                      |        |       |       |             |            |  |
|                                        |                      |        |       |       |             |            |  |
|                                        |                      |        |       |       |             | 日一覧を印刷     |  |
|                                        |                      |        |       |       |             |            |  |
|                                        | ▶ 処理                 |        |       | 團 施設名 | 🗎 利用日       | ◎ 時間帯      |  |
|                                        | 確定                   | さかき運動場 | (野球場) | 野球場   | 2023/9/1(金) | 9:00~10:00 |  |
|                                        |                      |        |       |       |             |            |  |
|                                        |                      |        |       |       |             |            |  |
|                                        |                      |        |       |       |             |            |  |
|                                        | この画面で当選確定が完了したことが確認で |        |       |       |             |            |  |
|                                        |                      |        |       |       |             |            |  |
|                                        |                      |        |       |       |             |            |  |
|                                        |                      | きます。   |       |       |             |            |  |
|                                        |                      |        |       |       |             |            |  |

-ב\_א 🏠